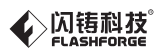

# EN/CN-A01 Creator Pro 2 / 金剛狼2 Quick Start Guide ■ 快速启动指南 ==

中文P14

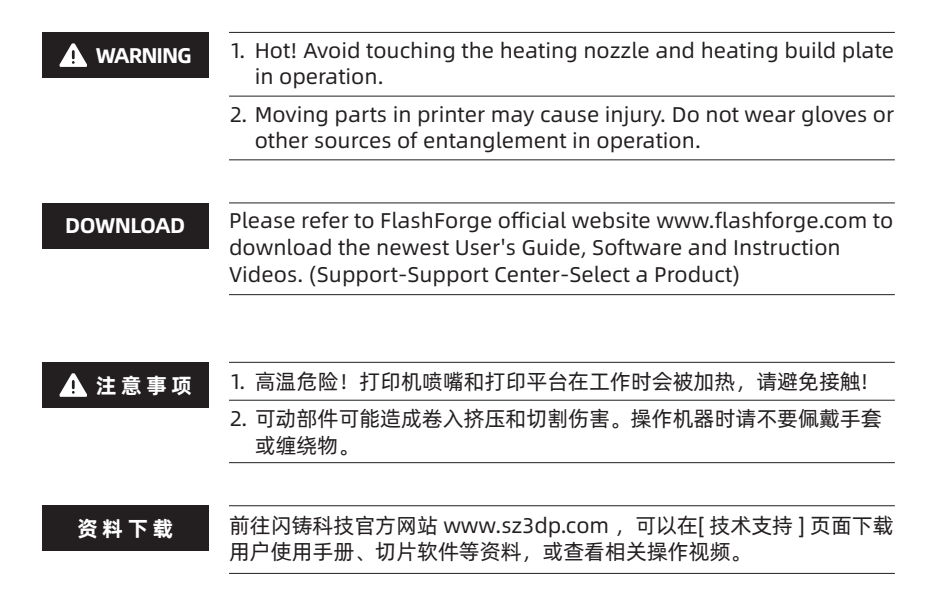

This guide is only applicable to Creator Pro 2 3D printer 本手册仅适用于金刚狼2 3D打印机

## Unboxing

The Creator Pro 2 was carefully packaged at FlashForge manufacturing facility. Please follow the unpacking steps laid out below.

## 

1. Remove the package and take out accessories carefully. Do not use force.

2. Do not tear the yellow high temperature resistant adhesive tape around the nozzle, it has thermal insulation and high temperature resistance characteristics.

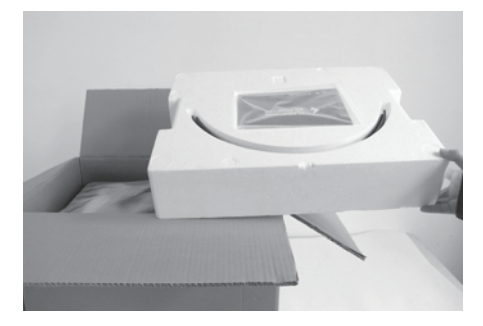

1. Open box and remove top foam piece.

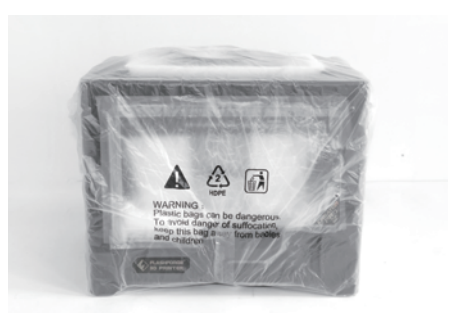

2. Firmly grasp the two side handles of FlashForge Creator Pro 2. Lift it out of the carton and place it on a stable surface.

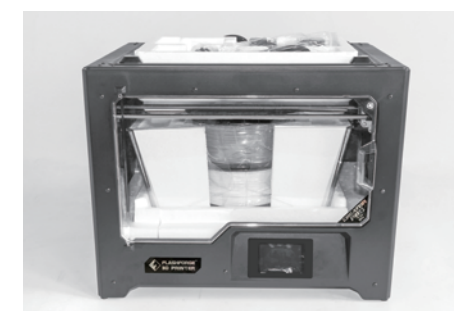

3. Remove the packing bag and then remove the tape and plastic wrap for protecting the front door.

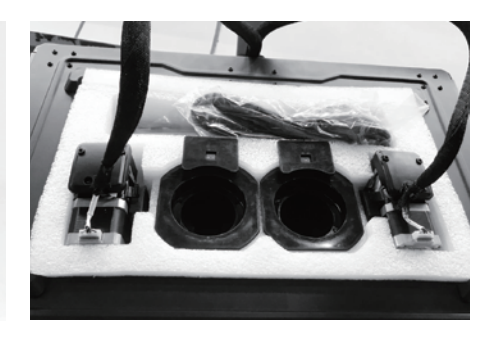

4. The accessories shall be displayed. Let us remove the inner package and take the accessories out.

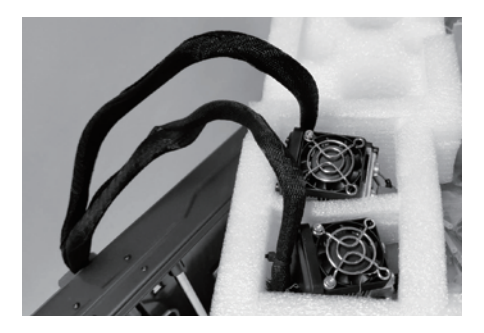

5. Take the extruder out and place the extruder carefully. Avoid the nozzle to touch the desk, which prevent the nozzle damage from scratch.

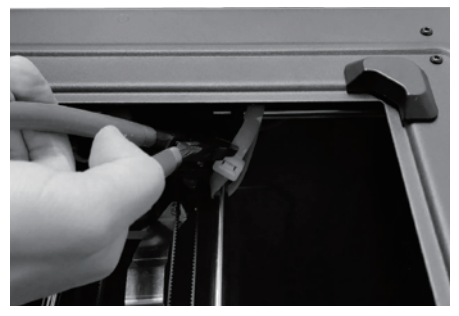

 Take out the foam with accessories. Shear two ties on the both sides of X-axis guide rod.

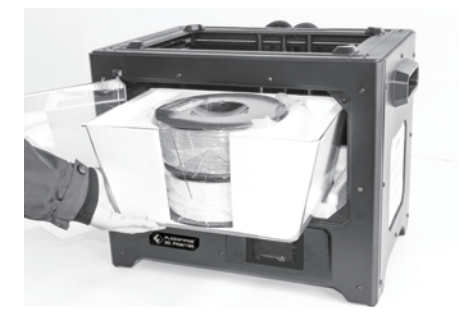

7. Open the door, remove top cover of the printer and take filament out of the lid.

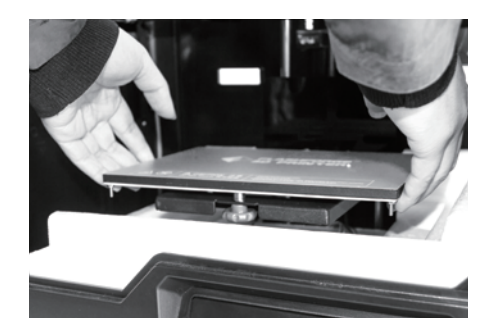

8. Hold both sides of the printing platform, and slowly lift the platform from the bottom to facilitate the removal of the foam box below.

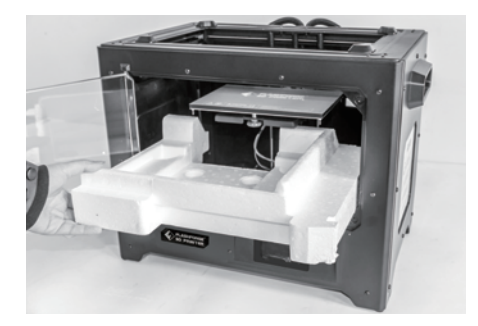

9. Take out the foam on the bottom of the platform, and then slowly press the platform down by hands to the lower position for easy subsequent installation.

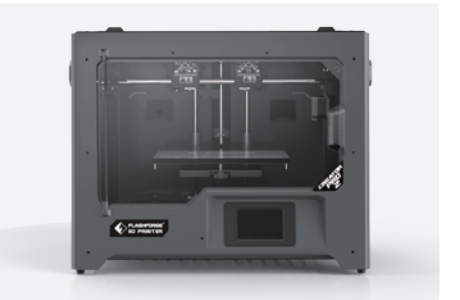

10. Unpacking is complete. It is recommended that you keep the packaging materials for later handling or storage.

## **About Your Creator Pro 2**

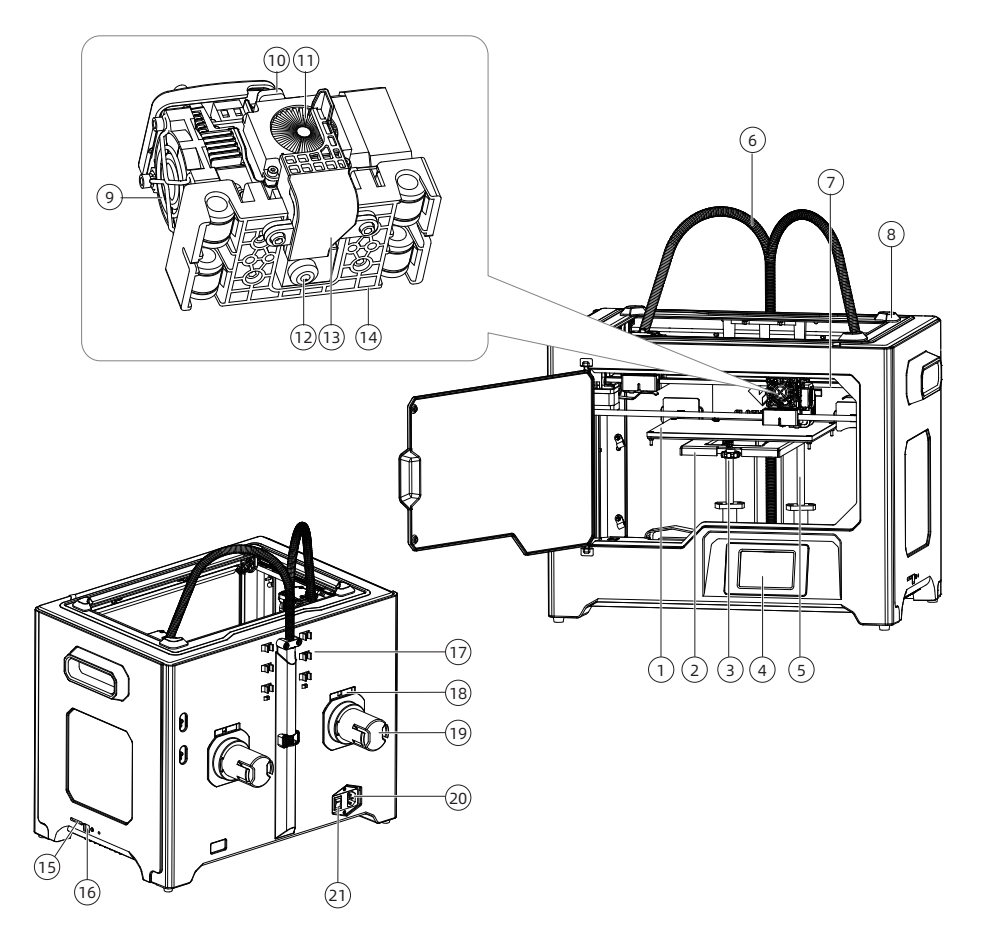

- 1. Platform
- 4. LCD panel
- 7. X-axis guide rod
- 10. Spring presser
- 13. Turbofan baffle
- 16. USB cable input
- 19. Spool holder

- 2. Platform support
- 5. Z-axis guide rod
- 8. Slot
- 11. Cooling fan
- 14. Extruder bracket
- 17. Filament guidetube buckle
- 20. Power input

- 3. Leveling nut
- 6. Extruder cable bunch
- 9. Nozzle cooling fan
- 12. Nozzle
- 15. SD card slot
- 18. Spool holder slot
- 21. Power switch

# Accessories

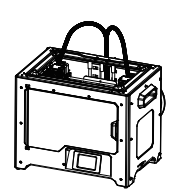

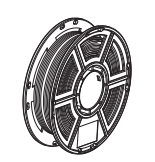

Creator Pro 2

Filament

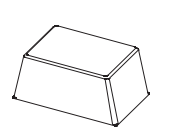

Top cover

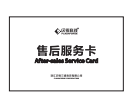

After-sales Service Card

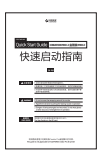

Quick Start Guide

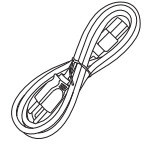

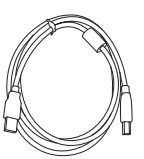

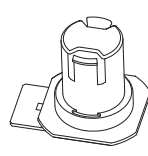

Power Cable

USB Cable

SD Card

Spool Holder

Build Tape

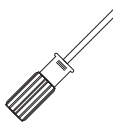

Screw Driver

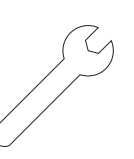

Stamping Wrench

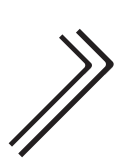

Allen Wrench

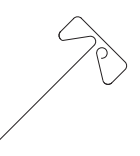

Unclogging Pin Tool

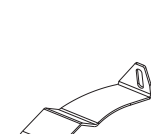

Scraper

(0

GREAGE

Grease

Glue Stick

Anti- oozing plate

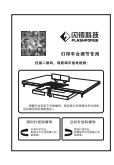

**PTFE Tube** 

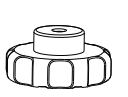

Filament

Guide Tube

Leveling Card

Leveling Nut

# Installation

#### 1.Extruder Assembly

- 1. Lower the platform first and place the dual extruder on the extruder seat.
- 2. Take the M2.5 Allen Wrench from the tool bag and four M3 bolts from the accessory kit.
- 3. Adjust the extruder location to align the bolt holes.
- 4. Secure the extruder onto the extruder seat by screwing the M3 bolts in.

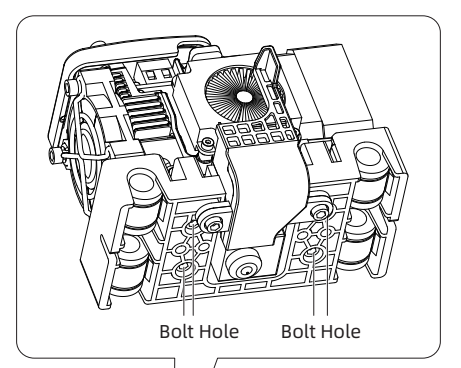

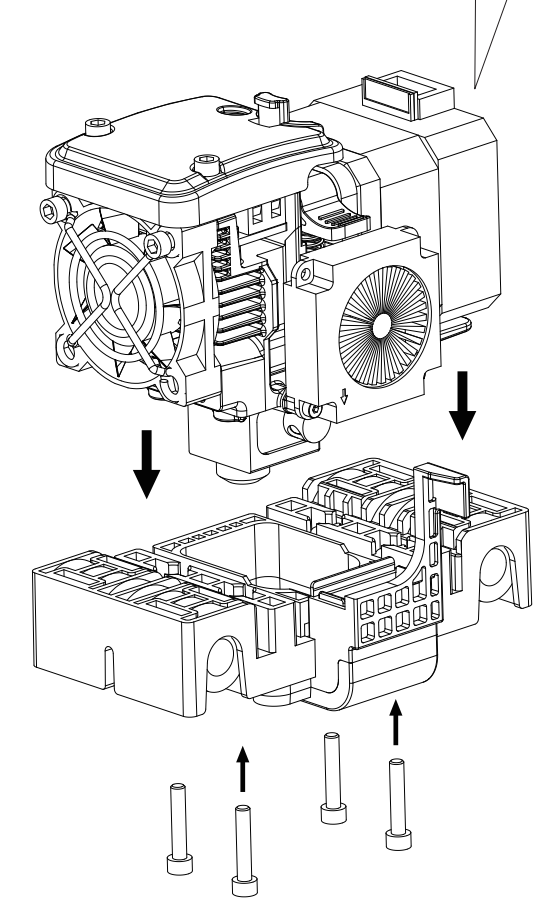

## 2.Filament Guide Tube and Filament Installation

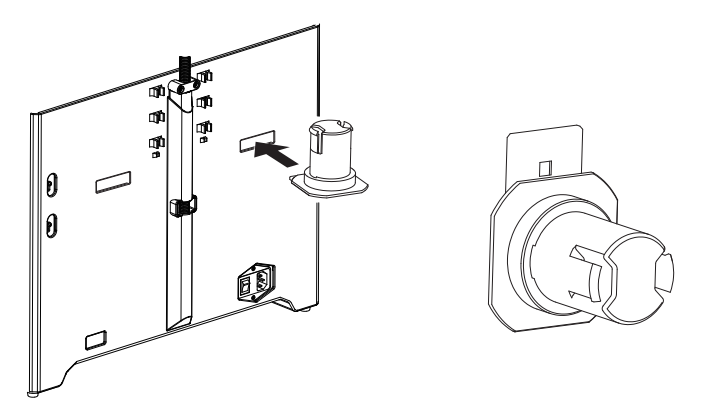

1.To install a spool holder, level it and insert the end into the corresponding opening.

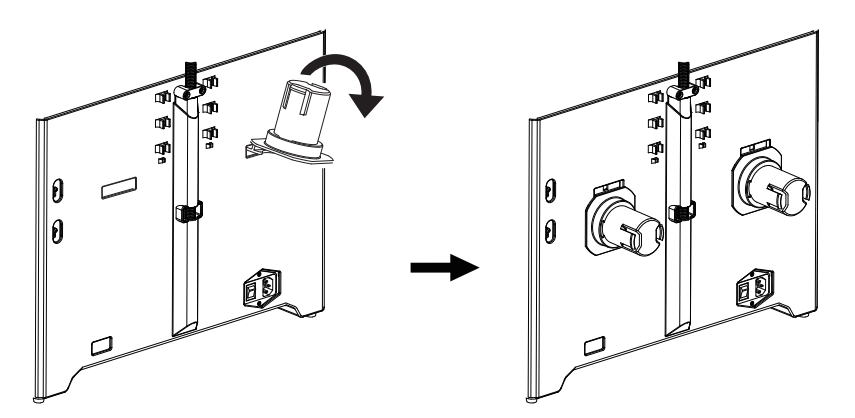

2.Turn down the spool holder to make the holder bottom cleave to the printer back.

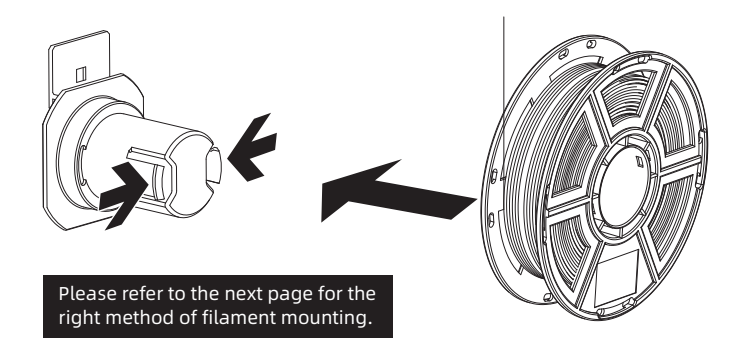

3. Take a roll of filament, then squeeze the spool holder top and mount the filament spool to the holder.

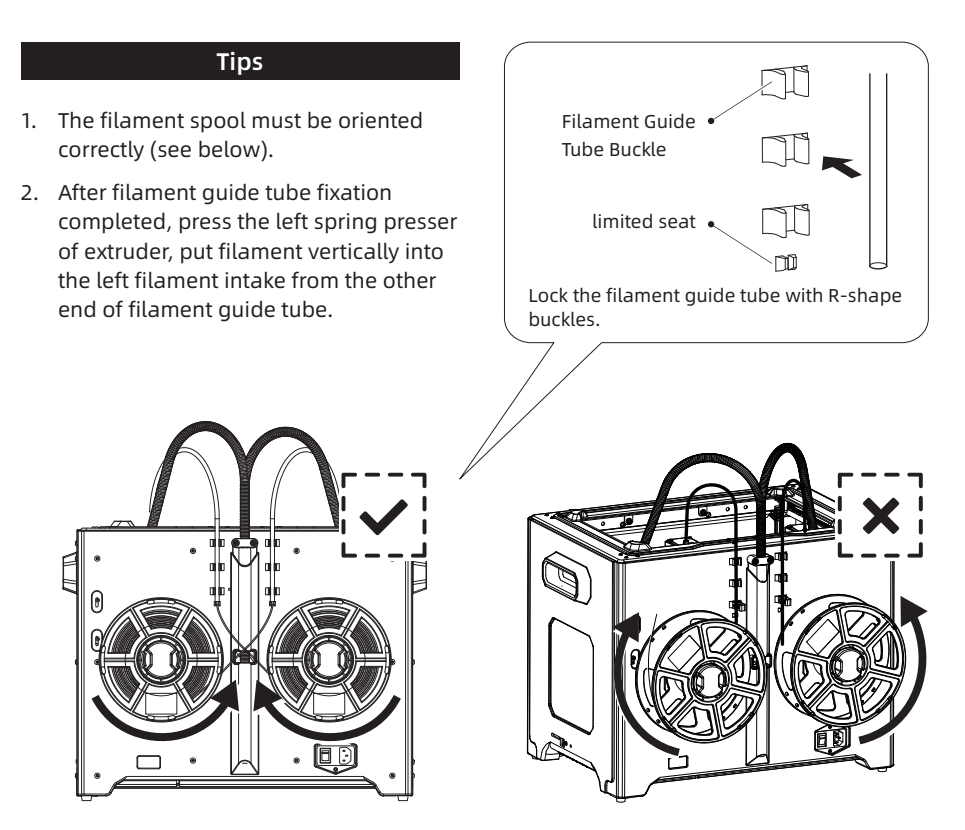

Note: Please pay attention to extend the guide tube to the inside of the spool to prevent the filament from being entangled and being wrapped outside the spool.

#### 3.Install Top Cover

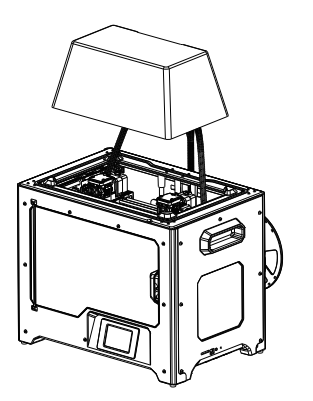

Install top cover for printing ABS; remove the top cover for printing PLA.

#### 4.Install Anti-oozing Plate

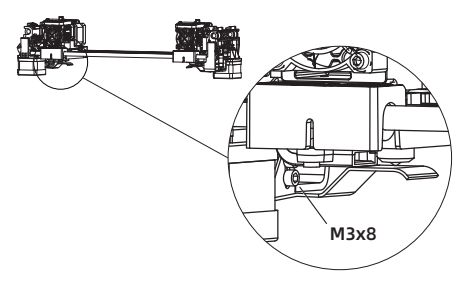

#### Fixed the anti-oozing plate by two screws.

Please make sure that the nozzle touches the anti-oozing plate properly when installed. It is OK to adjust the distance between the nozzle and plate manually. It is normal to see scratches on the surface of the plate after printing for several times.

# **The First Setting**

# Loading and Unloading

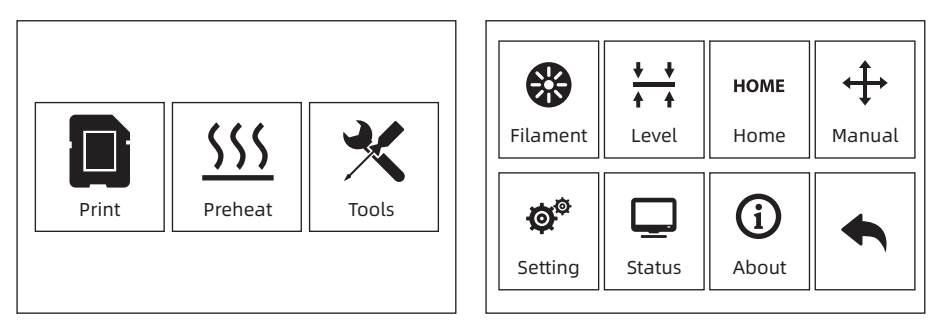

1. Tap [Tools]-[Filament]

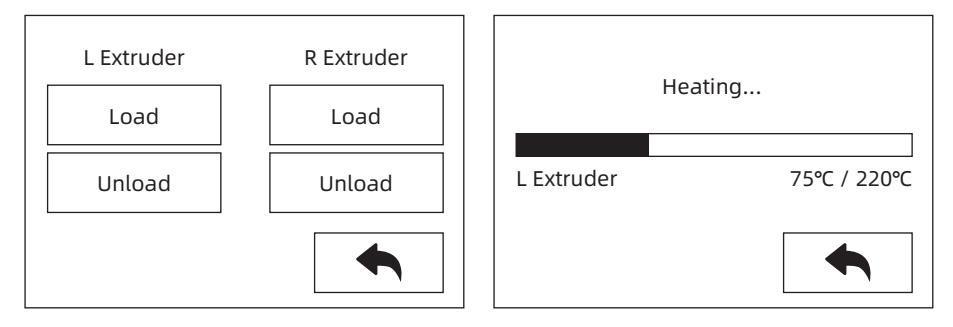

2. Tap [load], the extruder will start to heat up. After heating to the target temperature, please manually insert the filament into the filament feeding wheel. When the filament is ejected from the nozzle, it indicates that loading is completed.

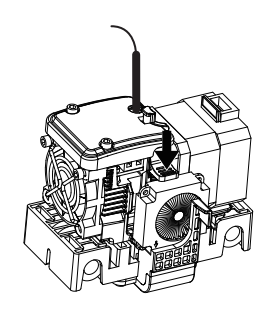

3. Tap [unload], the extruder starts to heat up. After heating to the target temperature, manually feed out a part of filament from the nozzle, then press down the spring presser, quickly pull out the filament, and complete unloading.

# Leveling

Clearing the remaining materials on the nozzle first to avoid leveling fails.

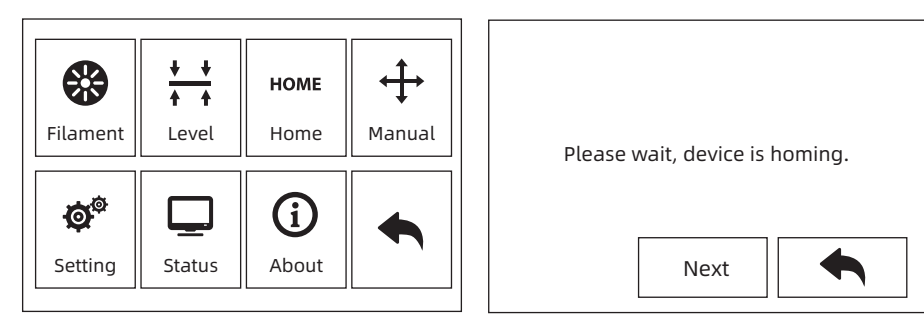

1. Tap [Tools]-[Leveling] to start leveling. The machine will finish homing first.

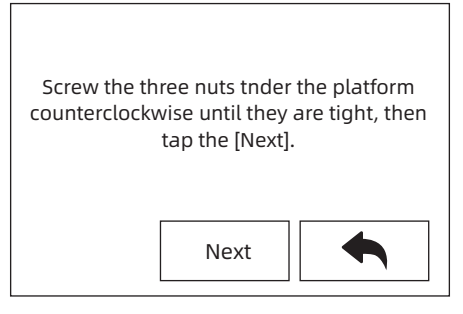

2. After stop movement of extruder and platform, tighten the three nuts below the platform counterclockwise (To avoid scratch build plate by extruder and it is important action)

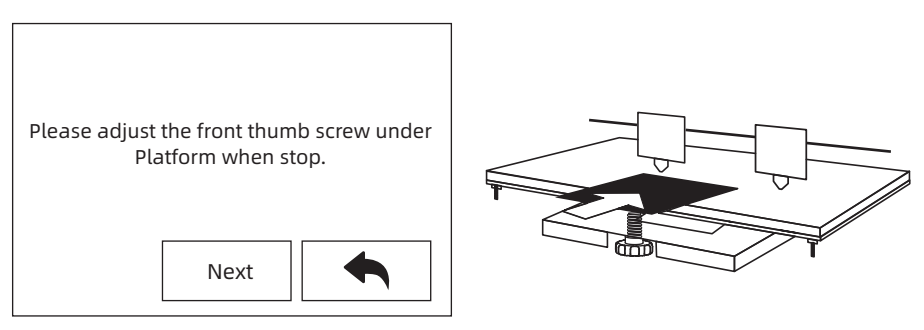

3. Choose one extruder and move it to the first nut by hand. Place a paper under the extruder and tighten the nut to reduce the distance between extruder and platform. Gently move the paper and feel the fraction. If move the paper with gent fraction, it is a suitable distance between extruder and platform. Finished the first place, and repeat the same actions in the second and third nut.

Note: the small distance between the extruder and platform causes removing printed objects hard, while big distance causes adhesion fails or wrapping.

## **XYZ Axis Calibration**

## Z Axis Calibration

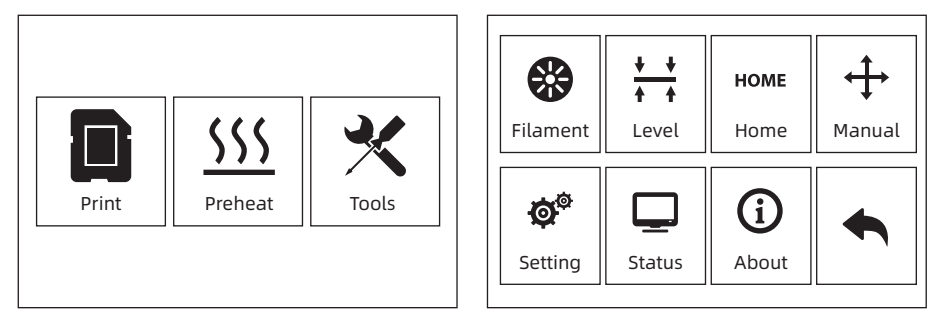

1. Tap [Tools]-[Setting]-[Z calibration]. Creator Pro 2 uses a compensation layer mechanism. Instead of manually adjusting the installation positions of the left and right nozzles, a program is used to calculate the height difference between the two nozzles.

| X Y<br>Calibration Calibrat | on Z<br>Calibration | Z Calibration       |
|-----------------------------|---------------------|---------------------|
| Expert<br>Mode Langua       | ge FactoryReset     | Initializing moving |
|                             |                     |                     |

2. The extruder and platform will return to the zero position first, select any extruder to calibrate. When the temperature of the nozzle and the platform is too high, it will wait for the nozzle to cool down to 50 ° C to prevent the nozzle from scalding the build tape.

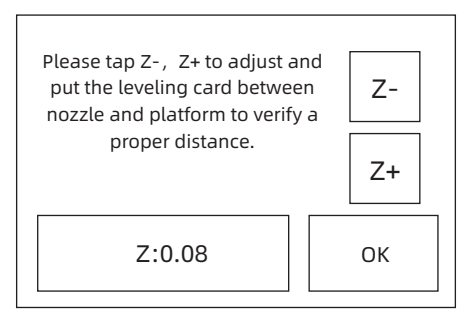

3. Follow the on-screen instructions and insert the leveling card between the nozzle and the platform, please click Z- or Z + to adjust the appropriate spacing. The adjustment range is sliding leveling paper. If you feel a little frictional resistance, it indicates that the distance between the nozzle and the platform is appropriate. When one extruder is adjusted, it will be switched to another extruder for calibration.

#### Note: Do not turn the nuts under the platform during Z-axis calibration.

## **X Axis Calibration**

X-axis calibration: Used to adjust the consistency of the two extruders in the X-axis direction to prevent misalignment during printing.

| X              | Y           | Z            | X Calibration                        |
|----------------|-------------|--------------|--------------------------------------|
| Calibration    | Calibration | Calibration  |                                      |
| Expert<br>Mode | Language    | FactoryReset | L: 152/200<br>R: 164/200<br>B: 45/50 |

1. Tap [Setting]-[X Calibration], or continue the X-axis calibration after the Z-axis calibration is completed. After the machine initialization movement is completed, the nozzle and the platform will be heated. At this time, please ensure that the filament has been inserted into the extruder.

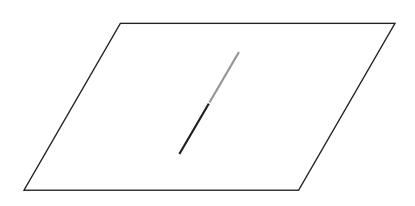

2. After heating, left and right extruders print a line one by one.

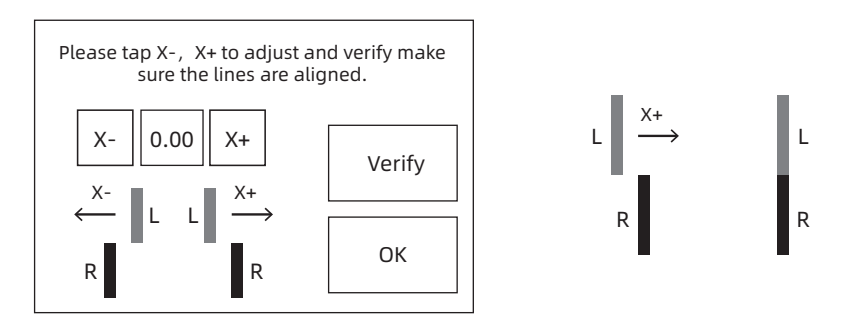

3. According to the actual printed lines, click X-, X + to adjust the bias of the extruders and remove the printed lines; tap the verify button, the left and right extruders will print the lines again to see if the lines coincide, if they coincide, it means that the X-axis calibration is completed, if they are inconsistent, continue to adjust, until it coincides.

## **Y** Axis Calibration

Y-axis calibration: Used to adjust the consistency of the two extruders in the Y-axis direction to prevent misalignment during printing.

| X<br>Calibration | Y<br>Calibration | Z<br>Calibration | Y Calibration                        |
|------------------|------------------|------------------|--------------------------------------|
| Expert<br>Mode   | Language         | FactoryReset     | L: 152/200<br>R: 164/200<br>B: 45/50 |
|                  |                  |                  |                                      |

1. Tap [Setting]-[Y Calibration], or continue the Y-axis calibration after the X-axis calibration is completed. After the machine initialization movement is completed, the nozzle and the platform will be heated. At this time, please ensure that the filament has been inserted into the extruder.

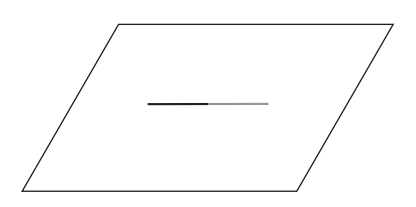

2. After heating, left and right extruders print a line one by one.

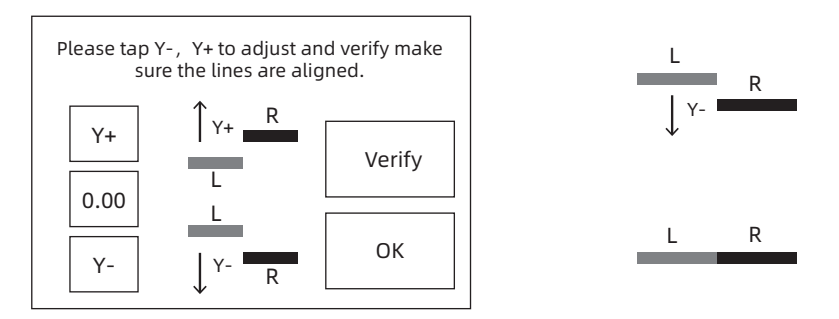

3. According to the actual printed lines, click Y-, Y + to adjust the bias of the extruders and remove the printed lines; tap the verify button, the left and right extruders will print the lines again to see if the lines coincide, if they coincide, it means that the Y-axis calibration is completed, if they are inconsistent, continue to adjust, until it coincides.

# **First Print**

After installing, loading filament and calibrating, it start your first print.

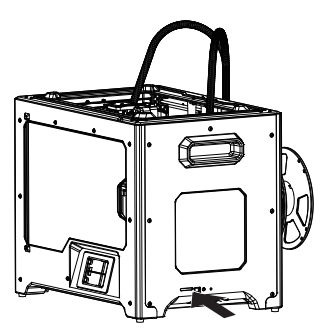

1. Insert the SD card to the side of machine.

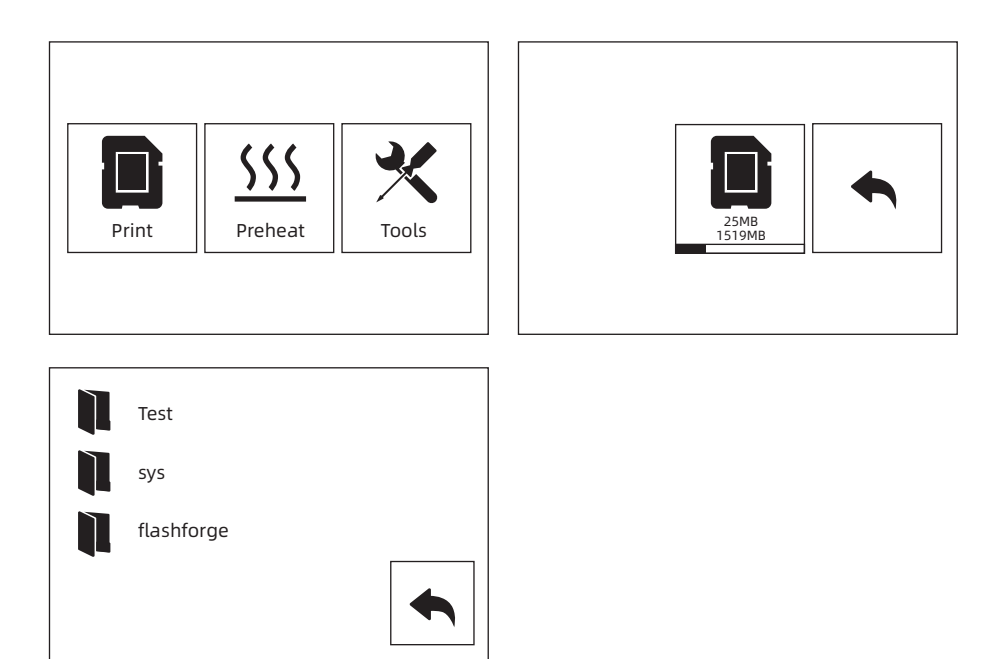

2. Tap [Print]-[SD card]; choose the test file to print.

## 开箱

闪铸对Creator Pro 2进行了仔细的包装,请您按照以下的开箱步骤拆除包装箱。

▲ 注意事项 1.请小心拆除包装,拿出配件,切勿使用蛮力。 2.请勿撕毁围绕在喷嘴周围的黄色耐高温胶带,它具有保温及耐高温特性。

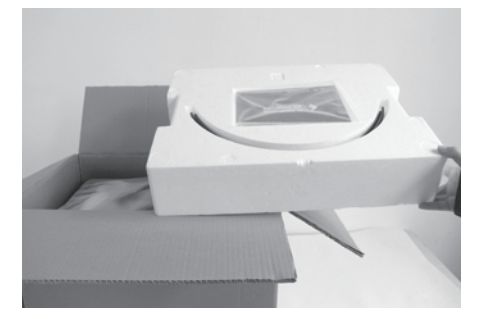

1. 打开纸箱取出顶部泡沫。

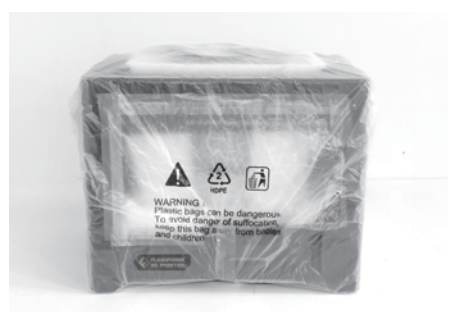

抓住机身两侧的把手,将打印机从纸箱中提出。

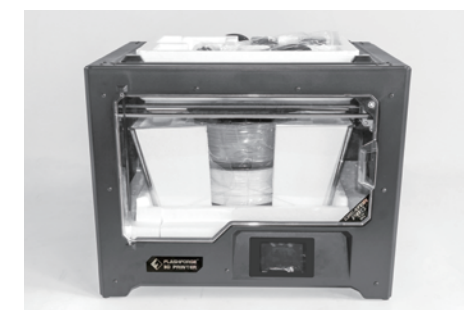

3. 撕除胶带,去除塑料袋。随后撕去固定前门 的胶带。

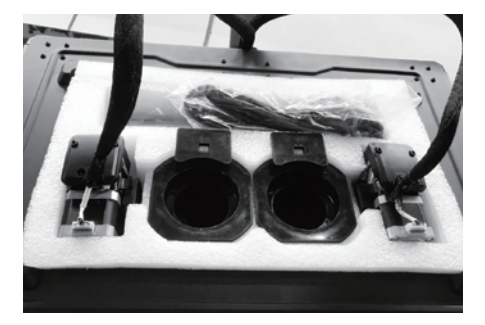

8除塑料袋后,您可以看到打印机内部的包装以及配件,我们从上至下逐一来解除包装,拿出配件。

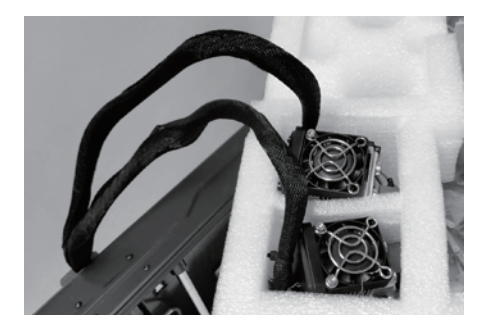

 5. 首先将喷头从泡沫中取出,放置在台面上。 喷头的线束较短,在摆放时请注意喷嘴不能 接触台面,避免划伤喷嘴影响打印精度。

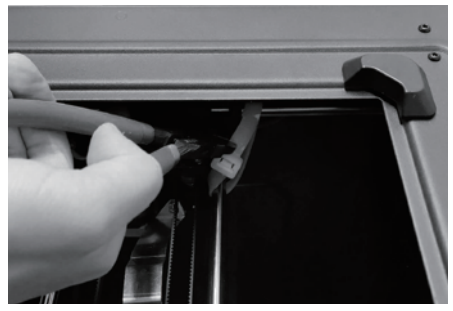

6. 取出装有配件的泡沫盒。剪断左右两边固定X 轴的扎带。

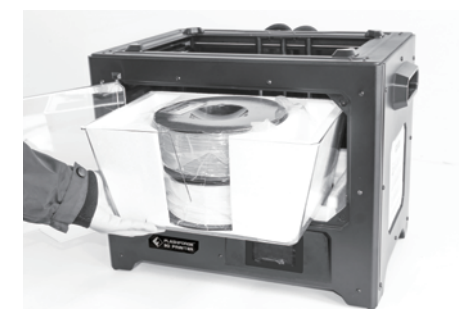

7. 从打印机中取出顶罩及耗材包装, 取出耗材。

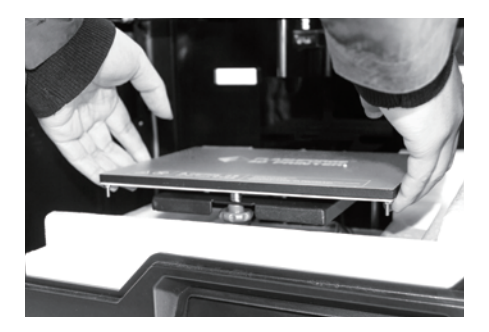

8. 托住打印平台两侧,缓缓将平台从底部抬起,便于取出下方的泡沫盒。

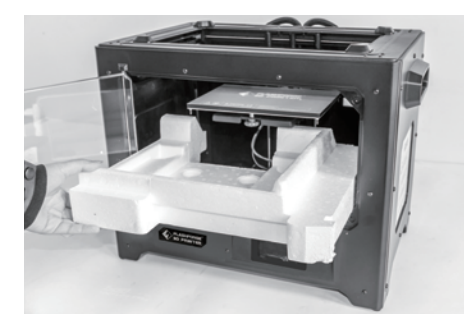

 9. 取出平台底部的泡沫,然后缓慢将打印平台 向下压回较低的位置,便于后续安装。

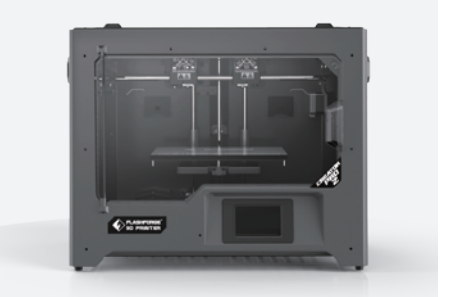

10. 开箱完成。建议您保留包装材料,以便于以 后的搬运或保存

# 设备介绍

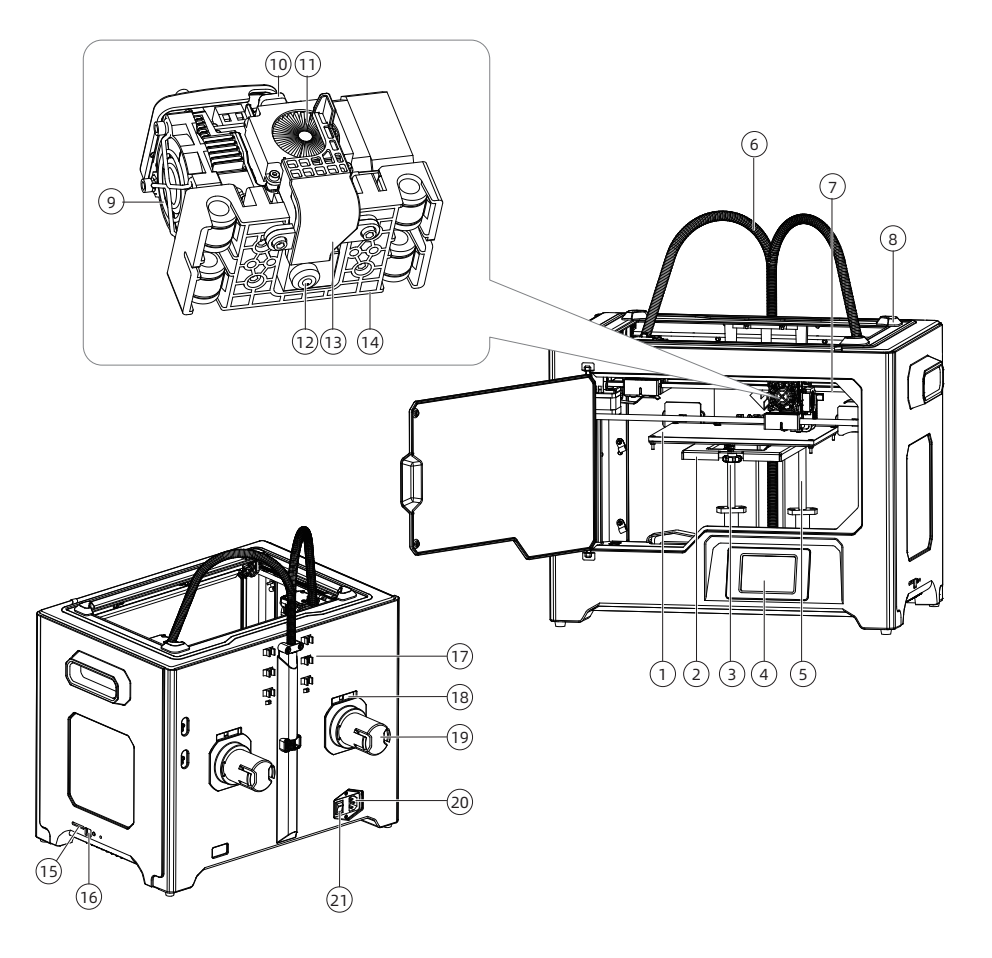

1.打印平台 4.液晶屏 7.X轴导轨 10.进丝压板 13.导风嘴 16.USB线接口 19.耗材丝盘轴 2.平台支架 5.Z轴导轨 8.顶罩卡槽(四个角) 11.冷却风扇 14.喷头支架 17.导丝管卡扣 20.电源线接口 3.调平螺母 6.喷头线束 9.喷头散热风扇 12.喷头喷嘴 15.SD卡插槽 18.丝盘轴插口 21.电源开关

# 装箱清单

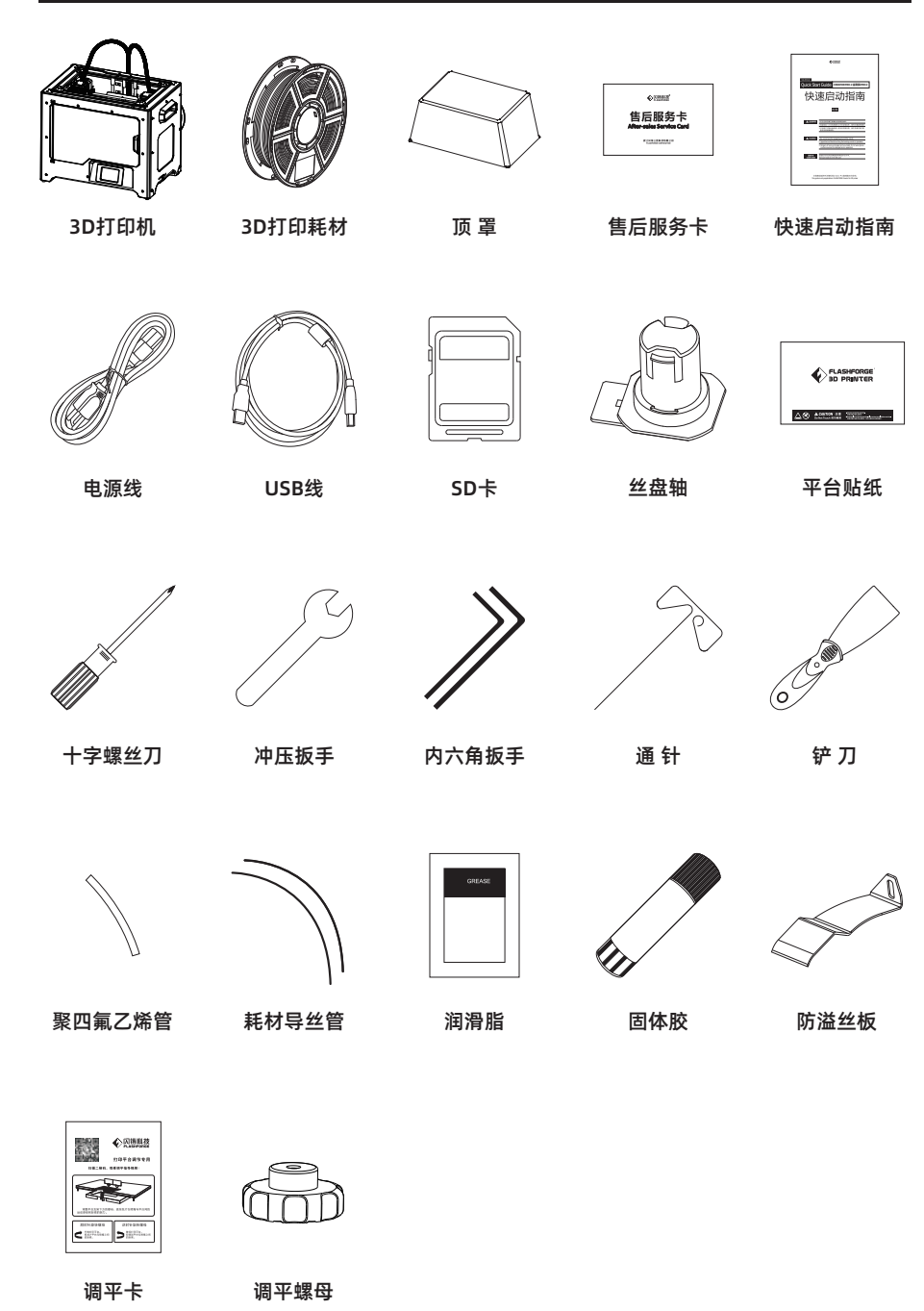

# 硬件安装

## 1.安装喷头

- 首先将平台下降到最低位置,然后如下图所 示,将喷头放置于喷头支架(中塑料)上。
- 2. 从配件包中取出内六角扳手(M2.5);从 喷头安装包中取出4颗M3螺丝。
- 适当调整喷头位置,使喷头与喷头支架的螺 丝孔对齐。
- 用内六角扳手从喷头支架下方旋入螺丝以固 定喷头。

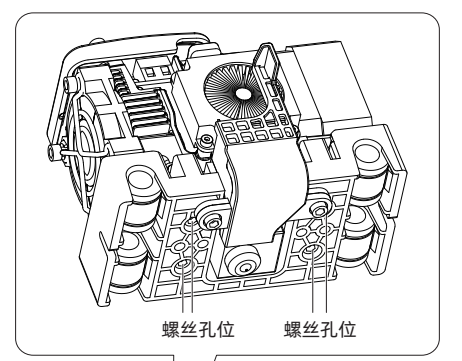

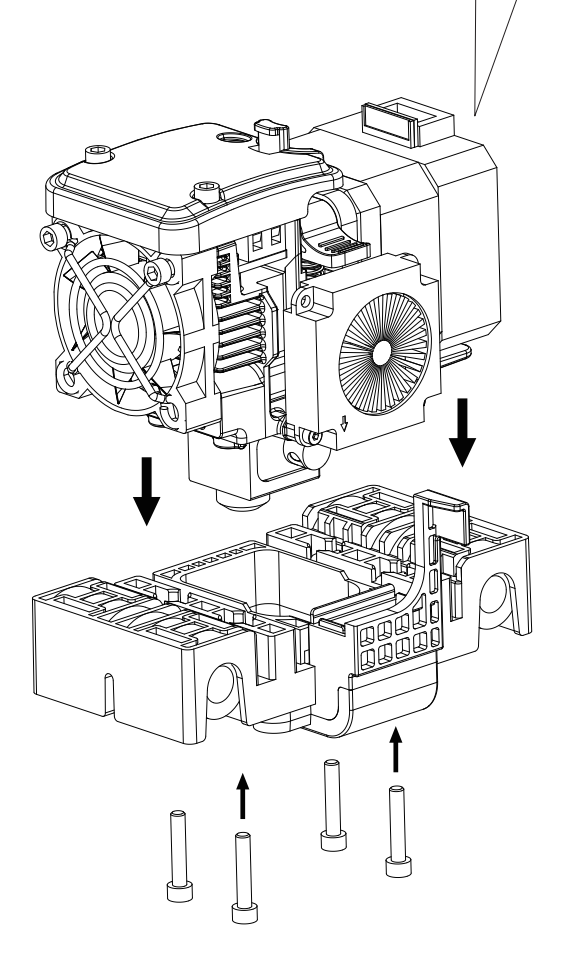

## 2.安装耗材和导丝管

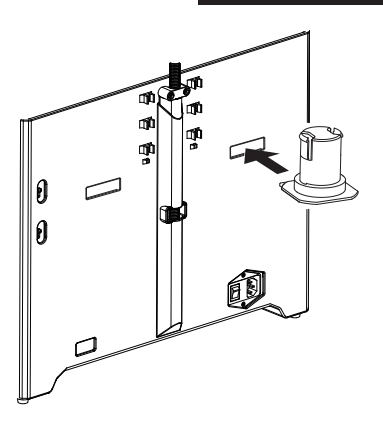

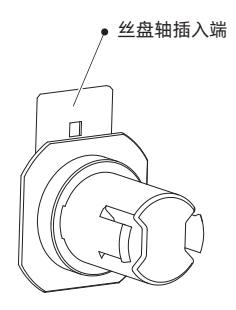

1.将丝盘轴插入端插入打印机背部的丝盘轴插口中。

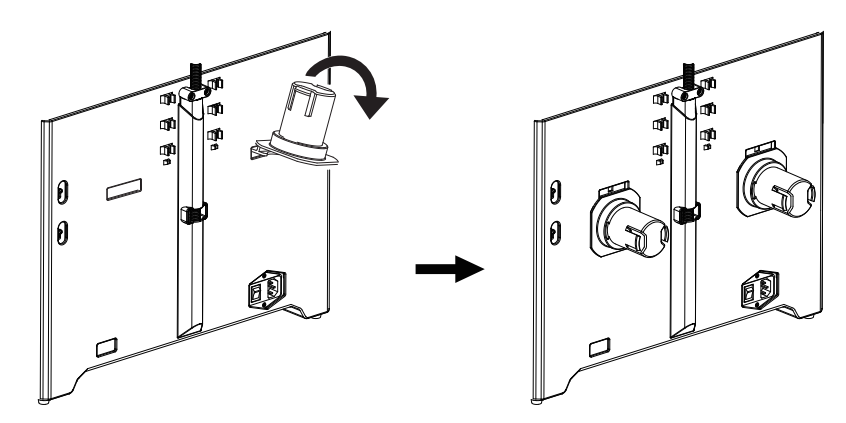

2.将丝盘轴向下翻转,最终使得丝盘轴贴住打印机背板。

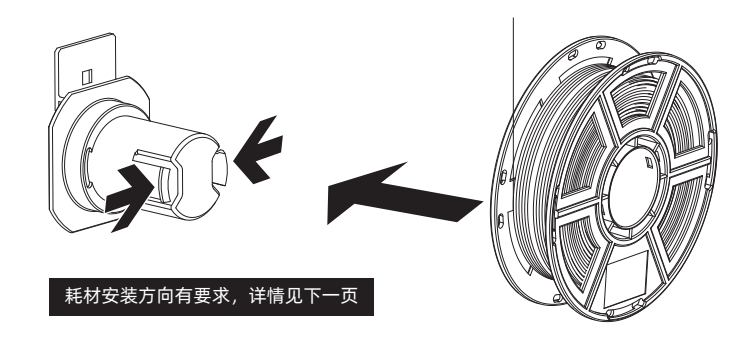

3.取出耗材,轻按丝盘轴顶端两侧,然后将耗材装入丝盘轴。

#### 耗材安装提示

- 1. 安装耗材时请注意耗材丝盘轴的安装方向。 如下图所示,请保证耗材从内测出丝。
- 2. 耗材及导丝管安装完毕后,将耗材穿过导丝 管导入左喷头进丝孔中。当您准备将耗材插 入喷头前,请按下喷头一侧的进丝压板。

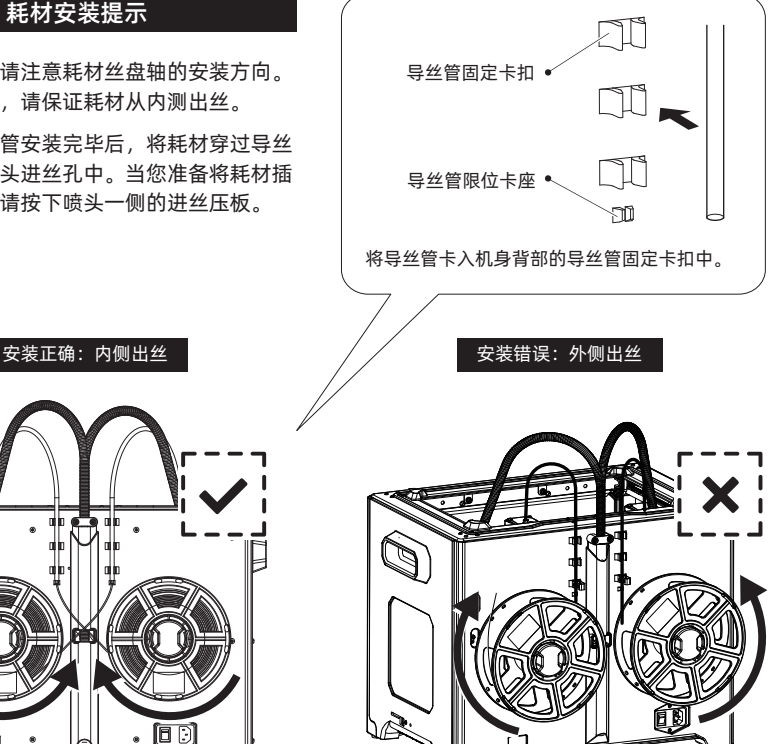

注意:请注意将导丝管延伸到丝盘轴内部,以防止丝料脱开被缠绕在丝盘外部。

3.安装顶盖

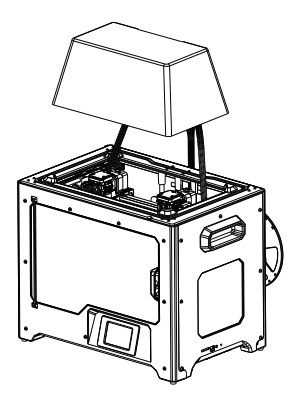

当打印 ABS 材料时建议安装此顶盖; 当打印 PLA 材料时无需安装此顶盖。 4.防溢丝板安装

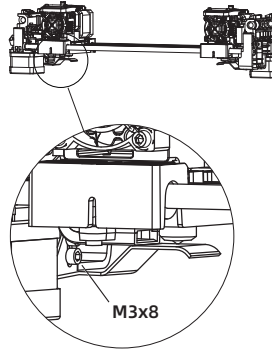

可手动调节防溢丝板 与喷嘴的距离, 请确 保安装后喷嘴可触碰 到防溢丝板表面。经 过一段时间的打印, 防溢丝板表面出现划 痕为正常现象。

安装防溢丝板,使用2颗螺丝固定。

# 设备首次设置操作

进丝与退丝

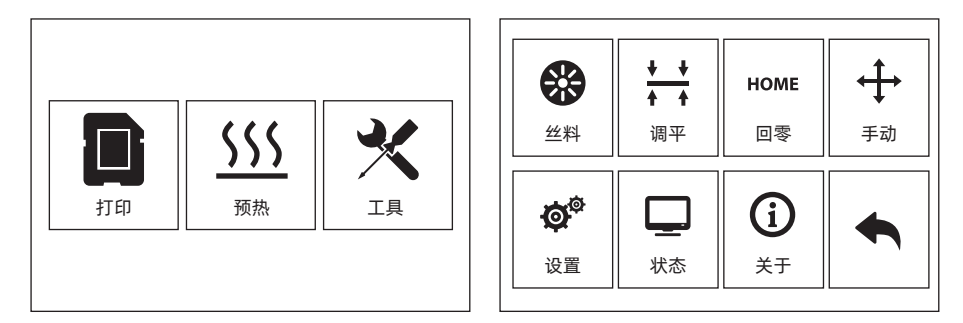

1. 点击【工具】-【丝料】

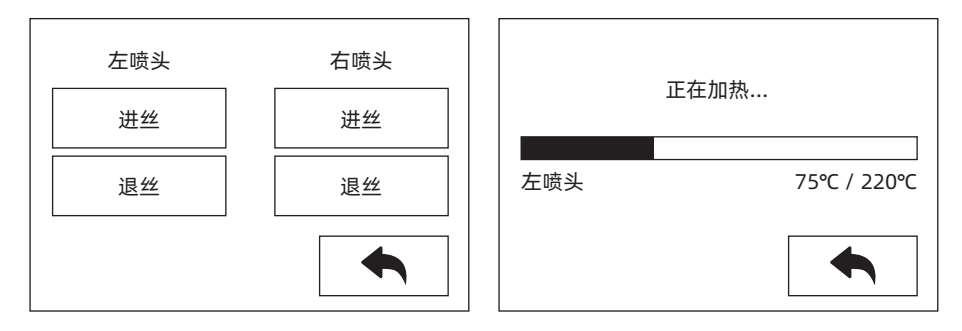

 点击【进丝】,喷头开始加温,待加热到目标温度,请手动插入丝料到进丝轮中。当丝料从喷嘴 吐出,说明进丝完成。

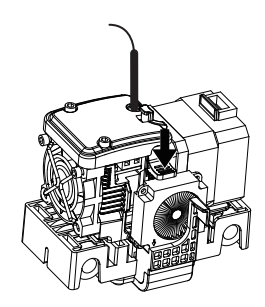

 点击【退丝】,喷头开始加温,待加热到目标温度,手动向内送丝挤出一部分丝料后,按压下送 丝压板,快速拔出丝料,退丝完成。

#### 调平

调平前请清理干净喷嘴尖部的残余丝料,以免影响调平。

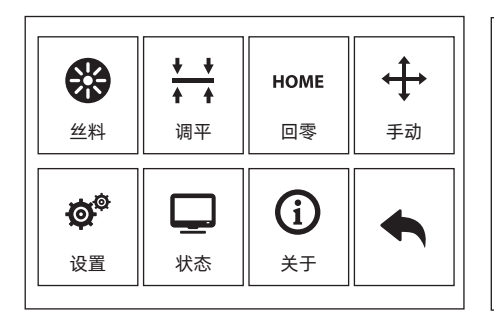

| 请稍等,喷头与平台正在完成初始化运动 |     |  |  |  |  |
|--------------------|-----|--|--|--|--|
|                    | 下一步 |  |  |  |  |

1. 点击【工具】-【调平】开始调平,设备会先回零。

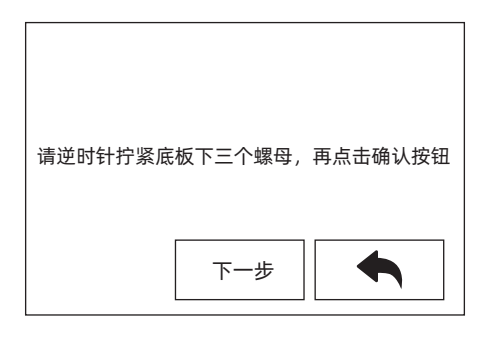

 2. 在喷头和打印平台停止运动后,逆时针拧紧平台下方的三个螺母(此步骤是因为传感器在上部, 防止喷头一开始划伤平台)。

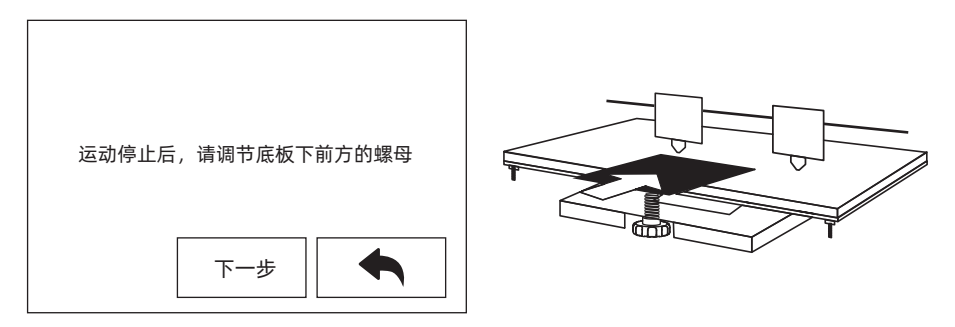

 选择任意喷头,喷头开始移动到第一个调整点。利用调平纸检测喷头与平台距离,并同时调节旋 钮。滑动调平纸稍微感受到摩擦力,说明喷嘴与平台间距合适。验证完成后,喷头会运动到第 二个以及第三个调平点进行同样操作的调整。

注意:平台与喷嘴间距过小,模型不易移除,间距过大,不易粘附,容易起翘。

#### Z轴校准

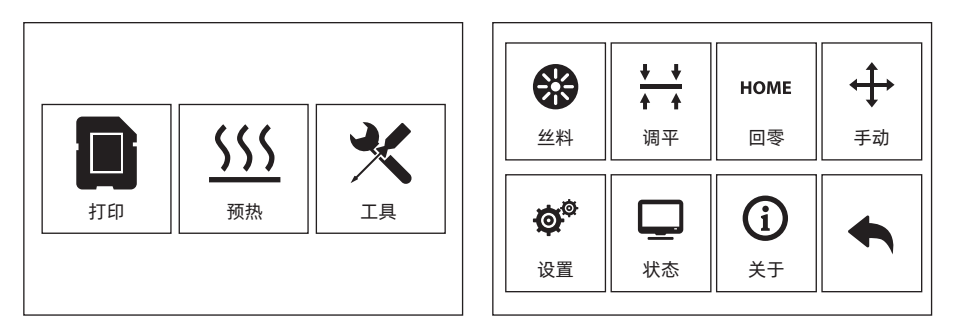

1. 点击【工具】-【设置】-【Z轴校准】。Creator Pro 2 采用补偿层机制,不手动调整左右喷头的 安装位置,而使用程序计算两个喷头的高度差。

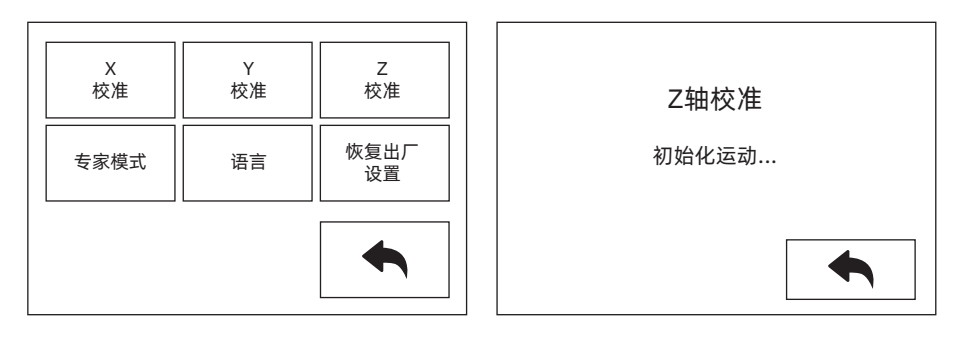

 Z轴校准,喷头与平台将先回到零位,选择任意喷头进行校准。当喷头与平台温度过高时,将会 等待喷头降温至50℃,以防止喷头烫伤贴纸。

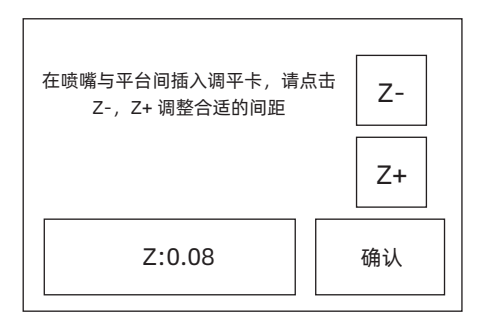

- 3. 按照屏幕提示:在喷嘴与平台间插入调平卡,请点击 Z-, Z+调整合适的间距。调整幅度为滑动调 平纸,感受到稍有摩擦阻力,说明喷头与平台间距合适;当一个喷头调整完成后将会切换到另一 个喷头进行校准,操作步骤与原先的相同。
- 注意: Z轴校准过程中请勿旋转平台下方旋钮。

#### X轴校准

X轴校准:用于调整两个喷头X轴方向的一致性,以防止打印时左右喷头错位。

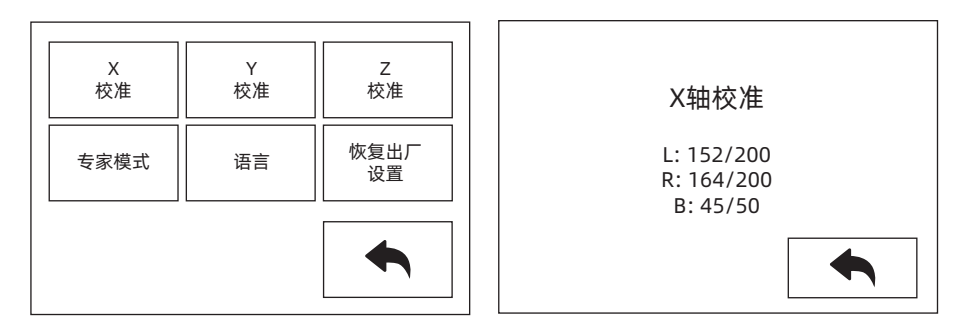

点击【设置】-【X轴校准】,或者Z轴校准结束继续进行X轴校准。
设备初始化运动完成后,将会对喷头与平台进行加温,此时请确保已将丝料插入喷头;

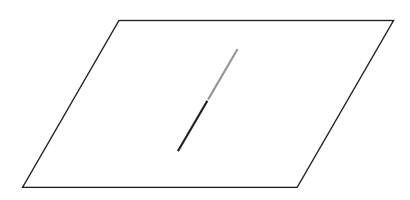

2. 加热完成后, 左右喷头将会各自打印一条线。

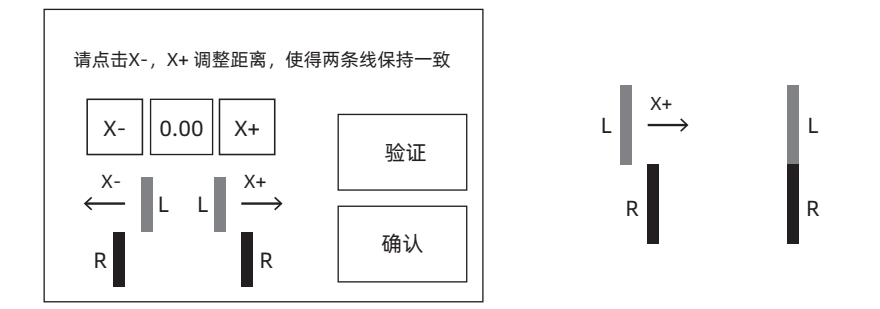

3. 根据实际打印的线条,点击X-,X+调整喷头的偏向性;清除打印线条,点击验证按钮,左右喷 头将会再次打印线条,查看线条是否重合,若重合则说明X轴校准完成,若不一致,则继续调 整,直至重合为止。

#### Y轴校准

Y轴校准:用于调整两个喷头Y轴方向的一致性,以防止打印时左右喷头打印时Y轴方向错位。

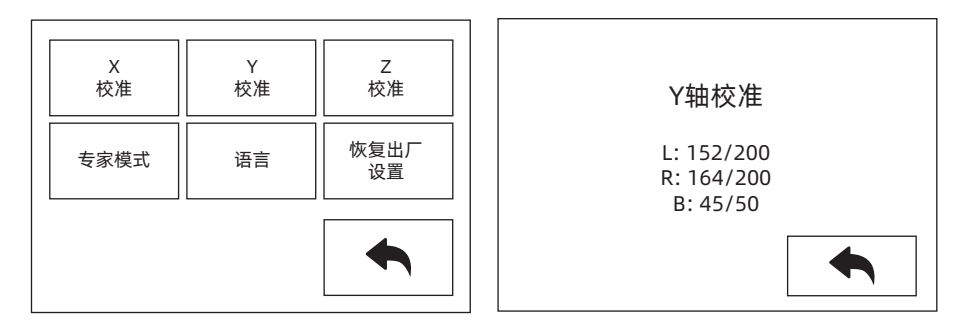

点击【设置】-【Y轴校准】,或者X轴校准结束继续进行Y轴校准。
设备初始化运动完成后,将会对喷头与平台进行加温,此时请确保已将丝料插入喷头;

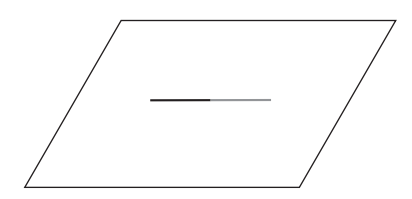

2. 加热完成后, 左右喷头将会各自打印一条线。

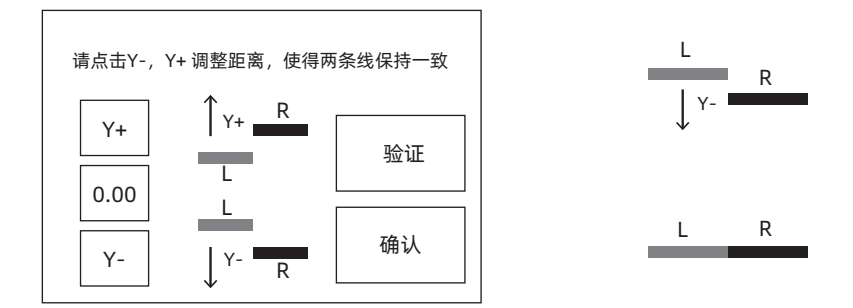

3. 根据实际打印的线条,点击Y-,Y+调整喷头的偏向性;清除打印线条,点击验证按钮,左右喷 头将会再次打印线条,查看线条是否重合,若重合则说明Y轴校准完成,若不一致,则继续调 整,直至重合为止。

# 初次打印

操作完以上安装,进丝以及校准设备后,可开始打印。

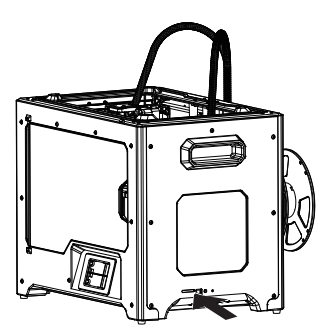

1. 请将SD卡插入设备侧面;

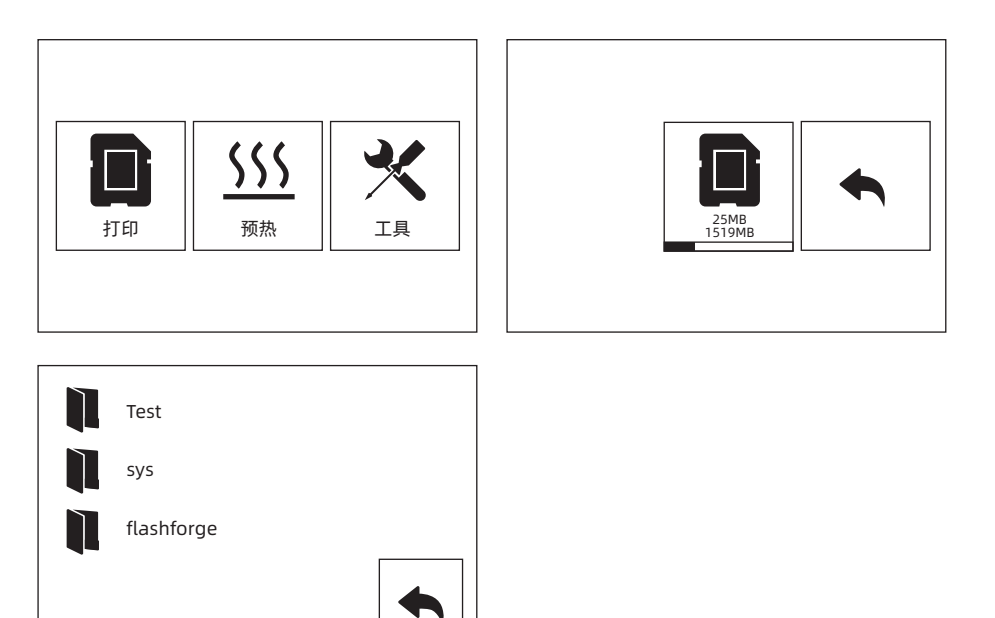

2. 点击【打印】-【SD卡】;选择对应测试文件进行打印;

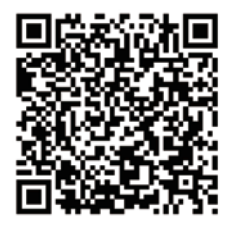

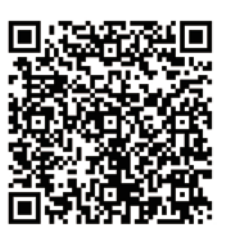

Scan QR to Get More After-Sales Support 扫描二维码获得更多售后支持

You Tube

优酷自频道

#### 浙江闪铸三维科技有限公司

Zhejiang Flashforge 3D Technology Co,. Ltd.

售后专线: support@flashforge.com A

After-Sales Service: support@flashforge.com

电话: 400 886 6023 官方网站: www.sz3dp.com 地址: 浙江省金华市仙源路518号 Tel: +86 579 82273989 Web: www.flashforge.com Add: 2/F, No.518, Xianyuan Road, Jinhua, Zhejiang, China